# Configurazione della disconnessione automatica per gli agenti CAD in UCCX

## Sommario

Introduzione Prerequisiti Requisiti Componenti usati Convenzioni Configura funzionalità di disconnessione automatica Informazioni su Cisco Desktop Administrator Crea un nuovo gruppo di flussi di lavoro Aggiungi flusso di lavoro all'albero dei gruppi di flussi di lavoro Aggiungi gruppi di flussi di lavoro agli agenti Informazioni correlate

## **Introduzione**

Cisco Agent Desktop è una potente soluzione software per il contact center dei clienti. Cisco Agent Desktop è facilmente implementabile come componente integrato in modo trasparente di Cisco Unified Contact Center. In questo documento viene descritto come disconnettere automaticamente gli agenti da Cisco Agent Desktop (CAD) dopo un determinato periodo di tempo, se si dimentica di disconnettersi.

## **Prerequisiti**

## <u>Requisiti</u>

Cisco raccomanda la conoscenza dei seguenti argomenti:

- Cisco Desktop Administrator
- Cisco Agent Desktop
- Soluzioni Cisco Customer Response (CRS)

#### Componenti usati

Il riferimento delle informazioni contenute in questo documento è UCCX 7.0(1).

Le informazioni discusse in questo documento fanno riferimento a dispositivi usati in uno specifico ambiente di emulazione. Su tutti i dispositivi menzionati nel documento la configurazione è stata ripristinata ai valori predefiniti. Se la rete è operativa, valutare attentamente eventuali

conseguenze derivanti dall'uso dei comandi.

### **Convenzioni**

Fare riferimento a <u>Cisco Technical Tips Conventions per ulteriori informazioni sulle convenzioni</u> <u>dei documenti.</u>

## Configura funzionalità di disconnessione automatica

#### Informazioni su Cisco Desktop Administrator

Cisco Desktop Administrator (CDA) consente agli amministratori di sistema di definire e configurare i desktop degli agenti e il flusso di lavoro da una posizione centralizzata. Gli amministratori possono scegliere quali stati dell'agente sono visibili sulla barra degli strumenti dell'agente, definire icone univoche per i pulsanti della barra degli strumenti dell'agente e del knowledge worker, aggiungere codici motivo per la chiusura e le modifiche dello stato dell'agente e personalizzare l'interfaccia utente dei desktop dell'agente.

In questo documento viene descritto come configurare la funzione di disconnessione automatica per gli agenti CAD tramite CDA in UCCX 7.x. È necessario creare un gruppo di flussi di lavoro basato sull'evento Ora del giorno e aggiungere questo gruppo agli agenti che necessitano della disconnessione automatica.

#### Crea un nuovo gruppo di flussi di lavoro

È innanzitutto necessario creare il nuovo gruppo di flussi di lavoro. Attenersi alla seguente procedura:

 Per avviare Cisco Desktop Administrator (CDA), fare clic su Start > Programmi > Cisco > Desktop > Admin.

| Cisco Desktop Administrator                                                                                                    |  |
|----------------------------------------------------------------------------------------------------|--|
| Eile Setup View Window Desktop Presence Administrator Help                                                                                                    |  |
| 1 de ?                                                                                                    |  |
| <ul> <li>Locations</li> <li>Enterprise Configuration</li> <li>Work Flow Configuration</li> <li>Unified CCE Configuration</li> <li>R Personnel Configuration</li> </ul> |  |
| ,<br>Vezdu                                                                                                    |  |

2. Passare a Sedi > Call Center 1 > Gruppi di flussi di lavoro > Agente CAD > Flussi di lavoro

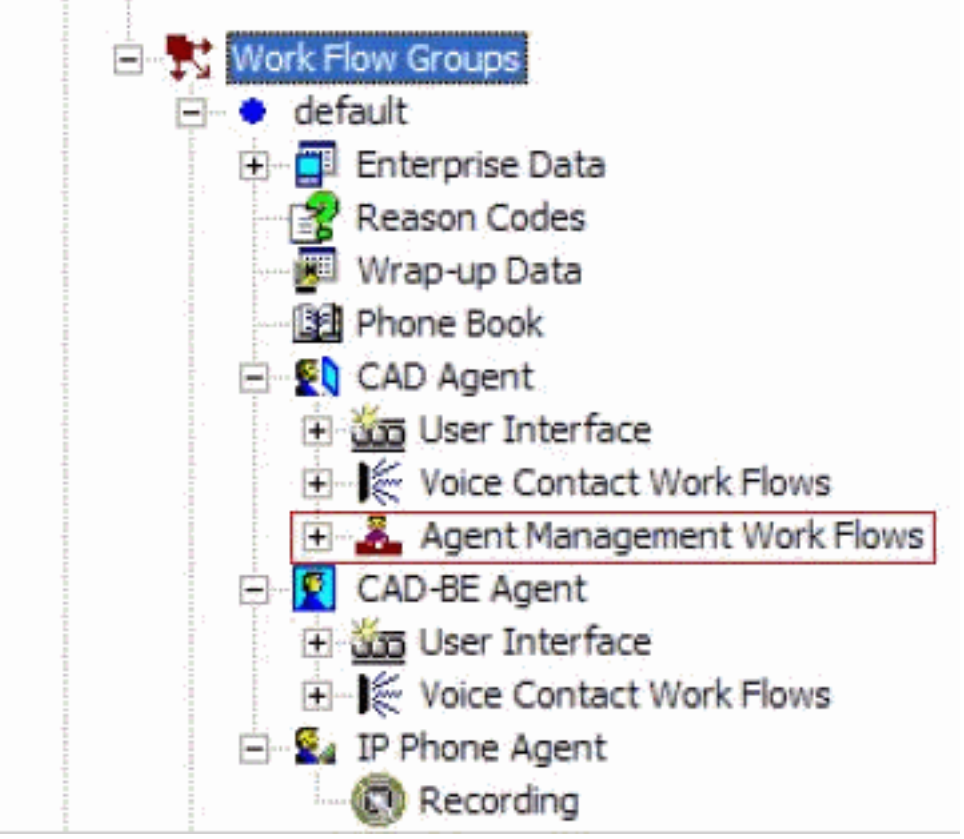

#### gestione agente.

 Quando si seleziona il nodo Flusso di lavoro gestione agente, viene visualizzata la finestra Flusso di lavoro.

| vents F<br>Startup    | Rules (of current E<br>EndOfShift | vent)         | Actions (o<br>TimeCarc | f current R<br>Reminder | ule)      |
|-----------------------|-----------------------------------|---------------|------------------------|-------------------------|-----------|
| Shutdown              | (Default>                         |               |                        |                         |           |
| Logged out            |                                   | T             |                        |                         | T         |
| Ready                 |                                   | 4             |                        |                         | +         |
| Time of day           |                                   | <u></u>       |                        |                         |           |
|                       | New                               | Del           | , Add                  | Edit                    | Del       |
| Current Rule Conditio | ons                               |               |                        |                         |           |
| EndOfShift            |                                   | Data Field (  | Conditions:            |                         |           |
| 🔽 <u>E</u> nable Rule | Edit                              | 04:30 PM Mo   | nday,Tuesd             | ay,Wedne                | sday,Thur |
|                       | Edit                              | Hook state Or | n hook                 |                         |           |
|                       | Edit                              |               |                        |                         |           |
| Execute Actions       | When                              |               |                        |                         |           |
| C Any Conditi         | ion is True                       | • AI          | Conditions a           | are True                |           |
|                       |                                   |               |                        |                         |           |
|                       |                                   | Ánr           | du l                   |                         |           |

- 4. Selezionare l'evento Ora del giorno dal riquadro Eventi.
- 5. Per impostare una nuova regola, fare clic su **Nuovo** nel riquadro Regole. Verrà visualizzata la finestra di dialogo Nuovo nome regola.
- 6. Immettere il nome della nuova regola e quindi fare clic su OK.
- 7. I campi della sezione Condizioni regole correnti della finestra sono attivati e viene visualizzata la finestra di dialogo Condizione ora del giorno.

| Time of day Condition            |                                                                     | Time of day Condition |                                                                                                    |
|----------------------------------|---------------------------------------------------------------------|-----------------------|----------------------------------------------------------------------------------------------------|
| Enable Condition<br>Time of day: | 4:30 PM                                                             | F Enable Condition    | 4:30 PM                                                                                                    |
| Day(s) of week                   | 🗆 Sunday                                                            | C Day(s) of week      | 🗶 June, 2005 🕨                                                                                                    |
| C Dete                           | I♥ Monday<br>I♥ Tuesday<br>I♥ Wednesday<br>I♥ Thursday<br>I♥ Friday | (* Dete               | Sun Mon Tue Wed Thu         Fn         Sat           29         30         31         1         2         3         4           5         6         7         8         9         10         11           12         13         14         15         16         17         18           19         20         20         22         23         24         25           26         27         28         29         60         1         2           3         4         5         6         7         8         9 |
| ОК                               | Cancel                                                              | K                     | Cancel                                                                                                    |

8. Impostare le condizioni relative al giorno o alla data per la regola e quindi fare clic su **OK**. La condizione impostata viene immessa automaticamente nella prima riga di **Condizioni campo** 

dati nella sezione Condizioni regola corrente della finestra Flusso di lavoro e la casella di controllo Abilita regola viene selezionata automaticamente.Per specificare che un'azione viene eseguita ogni settimana in determinati giorni o a un'ora specifica, selezionare Giorni della settimana e quindi controllare i giorni desiderati. Specificare anche l'ora.Per specificare che un'azione viene eseguita in una data specifica, selezionare Data, quindi selezionare la data desiderata dal calendario. La data odierna è cerchiata in rosso. Specificare anche l'ora.

 Fare clic su Modifica accanto alle due Condizioni campo dati rimanenti per visualizzare la finestra di dialogo Condizione di stato e, se si desidera, definire ulteriormente la regola.Specificare lo stato dell'hook come Off hook.Specificare lo stato dell'agente è uguale a Pronto, quindi fare clic su

| State Filter |          |          |       |  |
|--------------|----------|----------|-------|--|
| C Hook State | On hook  | <u>*</u> |       |  |
| Agent State  | Is equal | ▼ To     | Ready |  |

10. Nel riquadro Azioni fare clic su **Aggiungi**. Verrà visualizzata la finestra di dialogo **Seleziona azione**.

| Select Action                   |                                                                                   |
|---------------------------------|-----------------------------------------------------------------------------------|
| Delay Action Agent Notification | n Set Enterprise Data Action Utility Action Call Control Agent State Timer Action |
| Macro Name                      | Launch External Application                                                       |
| PopCallingCalled<br>CooTest     |                                                                                   |
|                                 |                                                                                   |
|                                 |                                                                                   |
|                                 | <u>N</u> ew <u>E</u> dit <u>D</u> elete                                           |
|                                 |                                                                                   |
| Add Actio                       | on Close                                                                          |

- 11. Fare clic su **Nuovo**, assegnare un nome all'azione, scegliere l'azione di **disconnessione** dall'elenco e fare clic su **Aggiungi azione**.
- 12. Fare clic su Apply (Applica) per salvare il nuovo flusso di lavoro relativo all'ora.

#### Aggiungi flusso di lavoro all'albero dei gruppi di flussi di lavoro

Il passaggio successivo consiste nell'aggiungere questo nuovo gruppo di flussi di lavoro nella struttura dei gruppi di flussi di lavoro. Attenersi alla seguente procedura:

- 1. Passare a Ubicazioni > Call Center 1 > Gruppi di flussi di lavoro.
- 2. Scegliere **File > Nuovo** oppure fare clic su **Nuovo** sulla barra degli strumenti. Viene visualizzata la finestra di dialogo Editor nome gruppo di flussi di lavoro.
- 3. Immettere il nuovo nome del gruppo di flussi di lavoro.
- 4. Selezionare la casella di controllo Copia il gruppo di lavoro

| Enter a ne                                                                                                    | ew work flo | w group nam  | ie.    |          |
|----------------------------------------------------------------------------------------------------|-------------|--------------|--------|----------|
|                                                                                                    |             | 2.5.19.1.51  |        |          |
|                                                                                                    |             |              |        |          |
| and the second second sec |             |              |        |          |
| Сору                                                                                                    | the followi | ng work llow | group. |          |
| Сору                                                                                                    | the followi | ng work llow | group. | <u>-</u> |
| Copy                                                                                                    | the followi | ng work llow | group. | <u>×</u> |

seguente.

5. Fare clic su **OK**. Il nuovo gruppo di workflow viene visualizzato nel riquadro di spostamento sotto il nodo Agenti.

## Aggiungi gruppi di flussi di lavoro agli agenti

Infine, è necessario aggiungere questo nuovo gruppo di flusso di lavoro agli agenti. Attenersi alla seguente procedura:

1. Avviare Desktop Administrator. Viene visualizzata la finestra **Cisco Desktop** Administrator

| Cisco Desktop Administrator                                                                                                    |                                                                                                    |
|----------------------------------------------------------------------------------------------------|----------------------------------------------------------------------------------------------------|
| Cisco Desktop Administrator<br>Ele View Monitoring Window Help<br>Cocations<br>Cal Center 1<br>Cal Center 1<br>Cal Center 1<br>Work Flow Configuration<br>Work Flow Configuration                                                                                                    | Telephone Number Display   Outgoing Calls   Mecellaneous  <br>External number format<br>Area code Sample:                                                                                                    |
| Beneficiality      Phone Book     Reason Codes     Reason Codes     Record / Monitor Notification     Record / Monitor Notification     Record / Record / Monitor Notification     Record / Record / R | Image       (800)-555-1212         Image       Subscriber code         Image       Parentheses around area code         Image       Eschange         Image       Eschange         Image       Image         Image       Image         Image                                                                                                    |
|                                                                                                    | Internal number format         Sample:       x3000         Image: Leaging %       Remove first in' digits:         Image: Remove first in' digits:       0         Image: Remove first in' digits:       0         Image: Remove first in the first in th |
| Ready                                                                                                    |                                                                                                    |

- 2. Passare a Sedi > Call Center 1 > Configurazione personale > Agenti.
- 3. Selezionare l'agente al quale si desidera abilitare la funzione e selezionare il flusso di lavoro

in cui è stato configurato l'evento Ora del giorno.

- 4. Fare clic sul pulsante Salva.
- 5. Disconnettersi e accedere all'agente CAD.

## Informazioni correlate

- <u>Cisco Agent Desktop per Cisco Unified Contact Center 7.X</u>
- I gruppi di flussi di lavoro predefiniti dell'amministratore del desktop non riescono
- Documentazione e supporto tecnico Cisco Systems